## **Deleting an Entire Net-Work Node**

## **b** To delete an Entire Net-Work node:

Make sure you have accessed the System Management Hub.

1. Select the node from the list of Entire Net-Work managed nodes.

The statistics for the node appear in the detail-view frame.

2. Select Delete Node from SMH in the command frame.

The **Delete Managed Node** panel appears in the display-view frame requesting that you verify that you want to delete the selected node.

## Delete Managed Node

Confirm removal of node NODE2 from SMH management?

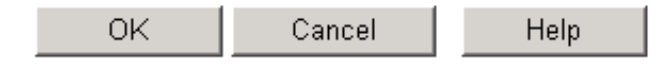

3. Click **OK** to delete the node.

The node is deleted.